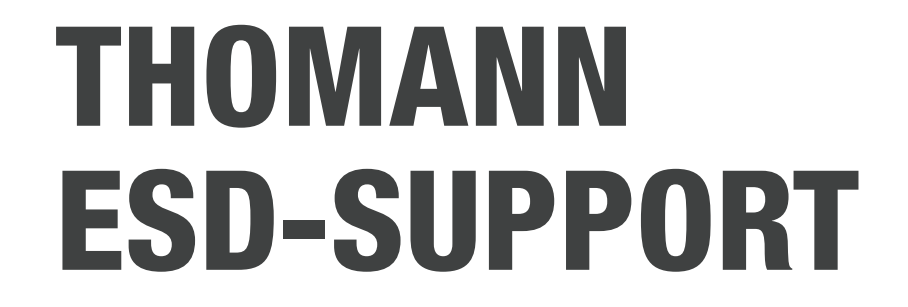

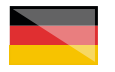

Freischalt-Codes: Hilfe für Kunden bei der Lizensierung- und Installation Seite 1 - 4

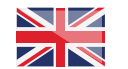

Activation codes: Help for customers in licensing and installation Page 5 - 8

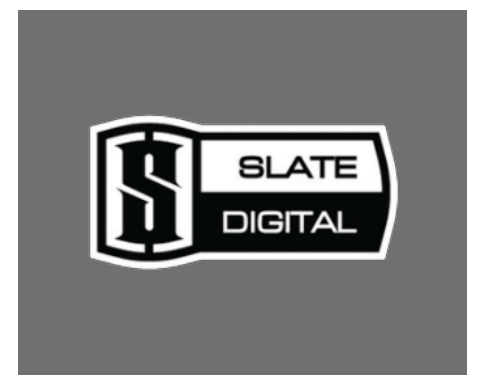

**Thomann GmbH** Hans-Thomann-Straße 1 96138 Burgebrach 
 Telephone:
 +49 9546 9223 30

 Fax:
 +49 9546 9223 28

 E-Mail:
 studio@thomann.de

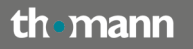

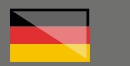

#### Lizensierung- und Installationanleitung

Nach dem Kauf von Download-Software bei Thomann erhalten Sie von uns per Email einen Freischalt-Code und einen Link zu der Internet-Seite, auf der Sie diesen Code einlösen können.

In der Regel ist dies die Homepage des Software-Herstellers und Sie benötigen dort ein eigenes Kundenkonto, damit Ihre Lizenz Ihnen persönlich zugewiesen werden kann.

Auch der Download der Software läuft direkt über den Hersteller.

# Step 01

### iLok

Die Software von Slate Digital wird durch ein Kopierschutzprogramm namens "iLok" geschützt.

Sie benötigen zwingend den Pace iLok 3 USB-Stick:

https://www.thomann.de/de/pace\_ilok\_3.htm

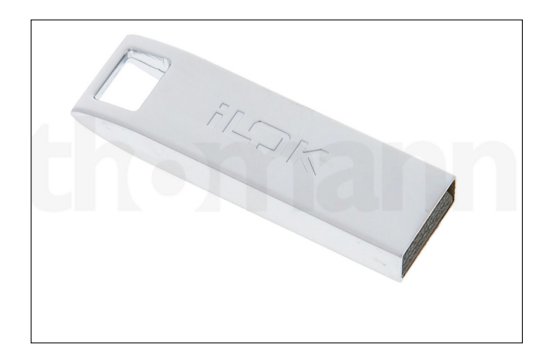

Auf diesem wird Ihre Lizenz gespeichert und bei der Verwendung der Slate-Digital-Software muss er an Ihren Rechner angeschlossen sein. Bitte erstellen Sie sich ein kostenloses iLok-Kundenkonto unter:

#### https://www.ilok.com/#!registration

Gleich in dem ersten Eingabefeld werden Sie dort aufgefordert, sich eine "User ID" auszusuchen.

Dies kann ein frei ausgedachter Name oder auch einfach Ihre Email-Adresse sein.

Wichtig ist nur, dass diese ID nicht schon an einen anderen Kunden vergeben wurde.

| iĽ⊃K                        |                                          | Buy     | ILok License Manager                                                                                 | iLok                                     | Zero Downtime                                                             | Support   |
|-----------------------------|------------------------------------------|---------|----------------------------------------------------------------------------------------------------|------------------------------------------|---------------------------------------------------------------------------|-----------|
| Sign in Create Free Account |                                          |         |                                                                                                    |                                          |                                                                           | /iew Cart |
| Free Account Setup          |                                          |         |                                                                                                    |                                          |                                                                           |           |
| NEW USERS ONLY - Please de  | o not set up an account if you already h | ive one | _                                                                                                    |                                          |                                                                           |           |
| User ID:*                   |                                          |         | Ine User ID you choose<br>and cannot be changed<br>that while you may lean<br>company stays forever. | will be yo<br>I in a stud<br>re, the Use | our account identifier<br>No setting, remember<br>er ID you make for your |           |
| First Name:*                |                                          |         |                                                                                                    |                                          |                                                                           |           |
| Last Name:*                 |                                          |         |                                                                                                    |                                          |                                                                           |           |
| Company:                    |                                          |         | Optional                                                                                             |                                          |                                                                           |           |
| Email Address.*             |                                          |         | Accounts require confin                                                                              | nation fro                               | om a valid email addres                                                   | 5         |
| Re-enter Email:*            |                                          |         | Match the email addres                                                                               | is for conf                              | Irmation                                                                  |           |

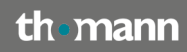

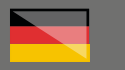

### Step 02

### iLok License Manager

Laden Sie bitte anschließend die Installationsdatei für den iLok License Manager

### https://www.ilok.com/#!license-manager

herunter und starten Sie mit einem Doppelklick die Installation.

Starten Sie anschließend den iLok License Manager und melden Sie sich mit Ihrem iLok-Namen und Ihrem Passwort an.

Im iLok License Manager können Sie neue Aktivierungs-Codes direkt einlösen, einen neuen iLok-USB-Stick Ihrem Konto zuweisen und all Ihre iLok-Lizenzen verwalten.

| K License Manag | per Mixeees       | Ha Assiste (10) AlAshabara (10) | Unavailable | (2) H4864170       |         |                  |                   |                 |                         |
|-----------------|-------------------|---------------------------------|-------------|--------------------|---------|------------------|-------------------|-----------------|-------------------------|
|                 | Weld ( coultons ) | Nudect Name                     | Pablisher   | Karre              | Soldare | Expension Selec  | Depend Date       | ler.            | Activations             |
|                 | - 1120            | Xpand2                          | AR Music    | Technolog-Gm.      | Product |                  | 20 10 2017 21 52  | License         | 1 of 2 activations used |
| 112 Licenses    | 1999              | Virtual Na Rack                 | State Digit | ai i               | Product |                  | 85 10 2020 18 51  | License         | 1 of 2 activations used |
|                 | 122               | Virtual No Rack                 | Slate Digit | ai i               | Product |                  | 181120141844      | License         | 1 of 1 activations used |
|                 | 1120              | Webel                           | AR Mate     | Technolog-Gm.      | Product |                  | 34 01 2618 22:22  | License         | 1 of 2 activations used |
|                 | 1120              | Vacaum Pra                      | AR Music    | Technolog-Grs.     | Product |                  | 280120182154      | License         | 1 of 2 activations used |
|                 | 1120              | Utrafieero Native               | Eventide, I | ec                 | Product |                  | 25-09-2014 17 19  | License         | 1 if 2 achiltons used   |
| cal Retwork     | 1122              | Tremidiator V5                  | Soundays    |                    | Product |                  | 241120100810      | License         | 1 if 2 adhabots used    |
| 100-01-0H       | 1122              | Tape                            | Soluce A    |                    | Product |                  | 221129182845      | License         | 1 if 3 achieves used    |
| CAbatione       | 192               | Takback Linsler                 | KORHEAU     | 64,96              | Pedat   |                  | 83 10 2020 11 45  | License         | 1 if 3 adbattons used   |
| Lok             | 192               | SUBSINCE                        | 2)#4(62.0   | NOH:               | Product |                  | 26.05.2018 13.48  | License         | 1 if 1 advations used   |
| 60-Adbubons     | 193               | 835, Nalive Drumslep            | Sold State  | Logic              | Podul   |                  | 16 12 2017 00 16  | License         | 1 of 2 actuations used  |
| Cloud           | 192               | 851, Native Bus Compressor      | 2004 200    | Logic              | Podul   |                  | 84 12 2017 20 29  | License         | 1 of 2 activations used |
|                 | 1122              | \$P2016 Reverb                  | Evended.    | м.                 | Product |                  | 14.01.2021 18.55  | Not for Fiesdle | 0 of 2 activations used |
|                 | 192               | Snasher                         | PulsarAn    | 64                 | Product |                  | 88.02.2029 17.21  | License         | 1 of 2 activations used |
|                 | 1120              | SeQ15                           | Courding 1  |                    | Product |                  | 28 09 2015 20 48  | License         | 1 of 2 activations used |
|                 | 1120              | Saluration Knob                 | Software Ad |                    | Product |                  | 17.02.2019 17.36  | License         | 1 of 3 activations used |
|                 | 100               | Revoluti Pra 4                  | Derdrah     | to LM              | Product | 08/02/2021 07:15 |                   | Not for Result  | 0 of 1 activations used |
|                 | 199               | Rabamar                         | Kinfes Ltd  |                    | Product |                  | 84.07.2017 18.47  | Not for Resale  | 9 of 1 activations used |
|                 | 192               | 84                              | Deponenti   | Aude               | Product |                  | 96-09-2029 23:56  | License         | 1 of 1 activations used |
|                 | 1120              | Quadravor/Native                | Eventide, I | PC .               | Product |                  | 27.00.2019 00:52  | License         | 1 of 2 activations used |
|                 | 199               | PSP Planoikets2                 | PSPaudo     | First com          | Product |                  | 0511291918:09     | License         | 1 of 3 activations used |
|                 | 190               | PSP Nexaliance                  | PSPaudo     | rare com           | Product |                  | 1911.2919.22.64   | License         | 1 of 3 activations used |
|                 | 199               | Pro Taola First                 | Ald         |                    | Product |                  | 31 01 2015 12:57  | License         | 0 of 3 activations used |
|                 | 1120              | Phapelifistress VS              | Soundays    |                    | Product |                  | 10.09.2013 12.11  | License         | 1 of 2 activations used |
|                 | 11262             | Oxford Inflator Nat GS          | SonnoxLit   |                    | Product |                  | 31 10 2029 10 21  | License         | 1 of 2 activations used |
|                 | 1120              | Orchestral Companion Strings    | SonivoxiL   |                    | Product |                  | 20 10 2015 23:54  | License         | 1 of 2 activations used |
|                 | 1122              | Orchestral Companion Brass      | SonivoxiL   |                    | Product |                  | 011020102220      | License         | 1 of 2 activations used |
|                 | 1122              | Nodel D                         | 0.14        |                    | Product |                  | 83 12 2014 19 29  | License         | 1 of 3 activations used |
|                 | 1122              | BHOMOREY                        | MarcHai     | Distribution, Inc. | Product |                  | 26.05.2519.20.48  | License         | 1 of 1 activations used |
|                 | 1993              | Nelodyne 5 assistant            | Celemony    | Sofware GmbH       | Product |                  | 12:06:2029 18:57  | License         | 1 of 1 activations used |
|                 | 199               | Relicion 4 accenter             | Colemany    | Home exerticit     | Product |                  | 29 12 2018 23 29  | License         | 0 of 1 actuations used  |
|                 | 1122              | Refu                            | UM          |                    | Product |                  | 16 10 2014 11 29  | License         | 1 of 3 actuations used  |
|                 | 198               | Lufi Witage Clipper             | Nendrala    | Natio Str.         | Plotet  |                  | 28 03 2619 23 12  | MATA/Reside     | 1 if 2 achildons used   |
|                 | 1122              | Little Plate V5                 | Soundays    |                    | Product |                  | 07.11.2017-08.58  | License         | 1 if 2 adhations used   |
|                 | 1122              | Life Mouthit VS                 | Soundays    |                    | Plotet  |                  | 11 12 20 15 00 02 | License         | 1 if 2 adhabots used    |
|                 | NO.C              | 1 Min Marthur 16                | State Real  |                    | Podul   |                  | 18.03 2015 21:08  | Litense         | 1 of 2 adhubbers used   |

Für detailliertere Informationen zu dem iLok-Kopierschutz finden Sie auf der Thomann-Produktseite Ihrer gekauften Software auf eine entsprechende PDF-Datei.

# Step 03

### Kundenkonto anlegen

Falls Sie noch kein Kundenkonto bei Slate Digital haben, erstellen Sie bitte hier eines, indem Sie Ihre Email-Adresse und ein von Ihnen frei zu wählendes Passwort eingeben:

#### https://app.slatedigital.com/authenticate/sign-

|        |                                        |                                                       | ATE<br>74L                                 |                                |           |  |  |
|--------|----------------------------------------|-------------------------------------------------------|--------------------------------------------|--------------------------------|-----------|--|--|
|        |                                        | NEED HELP?                                            | SIGNIN                                     |                                |           |  |  |
| You're | about to get i<br>& productio<br>First | nstant acces<br>n masterclass<br>; let's create ;<br> | s to 60+ wo<br>les and save<br>your accoun | ırld-class<br>3 \$4,525.<br>t. | : plugins |  |  |
|        |                                        |                                                       |                                            |                                |           |  |  |
|        | Password                               |                                                       |                                            |                                |           |  |  |
|        |                                        |                                                       |                                            |                                |           |  |  |
|        |                                        | SIGN UI                                               | 1                                          |                                |           |  |  |

Ihren von Thomann erhaltenen Freischalt-Code geben Sie nun bitte über diesen Link ein:

#### https://app.slatedigital.com/gift

|                                                                                   |                       | 16A.ER    | BLATE<br>DIGITAL |            |          |  |  |
|-----------------------------------------------------------------------------------|-----------------------|-----------|------------------|------------|----------|--|--|
|                                                                                   | DASHBOARD             | NYACADENY | ACCOUNT INFO     | NEED HELP? | SIGN OUT |  |  |
|                                                                                   |                       |           |                  |            |          |  |  |
| Redeem your voucher code to<br>• Your code is redeemable one time<br>Voucher code | o obtain you<br>only. | r product |                  |            |          |  |  |

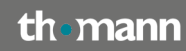

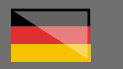

Als nächstes werden Sie aufgefordert, Ihre iLok User ID einzugeben.

Bitte achten sie hier ganz besonders auf Tippfehler, denn anschließend wird Ihre neue Lizenz auf Ihren iLok-Account übertragen.

Auf der Download-Seite von Slate Digital können Sie nun die Installationsdatei für Ihr Produkt herunterladen.

Wir empfehlen die Verwendung des Online-Installationsprogramms "Slate Digital Connect".

Sie können aber ebenso auch die klassischen Offline-Installer für Ihr gekauftes Produkt verwenden.

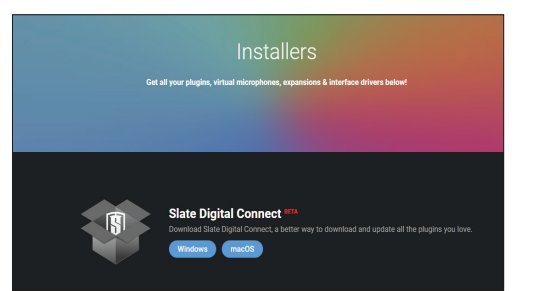

# Step 04

### **Plug-In verwenden**

Wenn Sie Ihr frisch installiertes Plugin zum ersten Mal verwenden, öffnet sich ein Pop-up-Fenster, in welchem Sie aufgefordert werden, Ihre iLok ID einzugeben. Stellen Sie dazu bitte sicher, dass der iLok Licence Manager installiert ist und Ihr iLok USB-Stick an Ihren Rechner angeschlossen ist.

Auch über dieses Fenster können Sie Ihre neue Lizenz auf den USB-Stick von iLok übertragen.

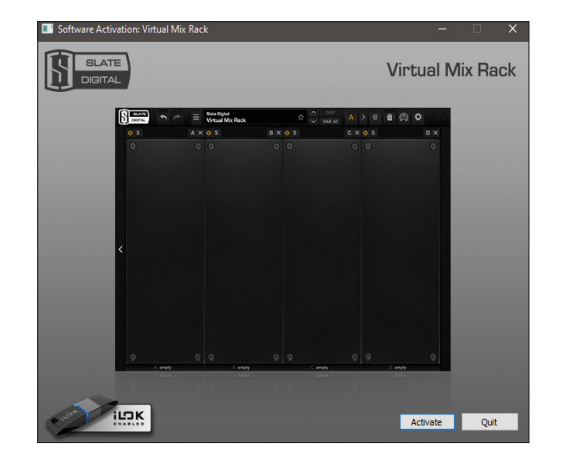

Geben Sie Ihre iLok ID und Ihr iLok-Passwort ein.

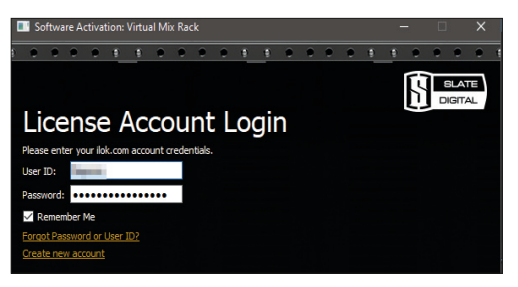

Wählen Sie Ihren angeschlossenen iLok-USB-Stick als Ziel für die Speicherung Ihrer Lizenz aus.

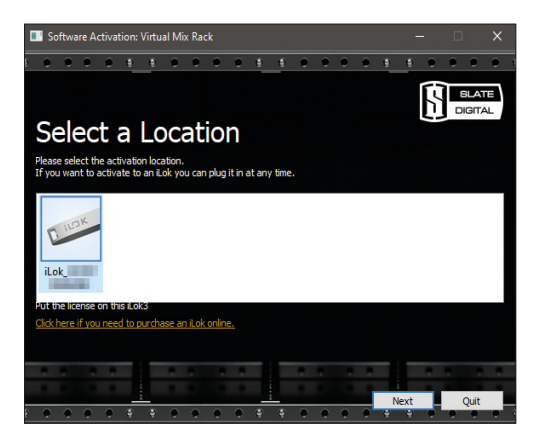

th•mann

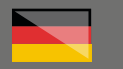

Ihre Lizenz wird anschließend auf den USB-Stick übertragen und Sie können nun mit Ihrer Software von Slate Digital an jedem Rechner arbeiten, an dem der Stick eingesteckt ist.

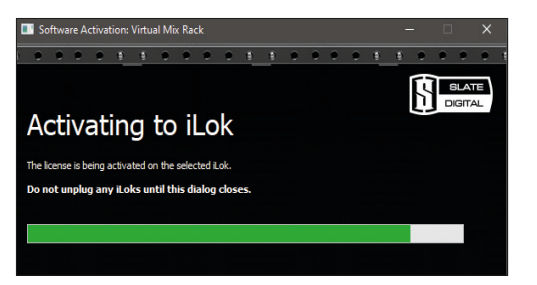

Ihre Lizenzen, sowie Ihre aktuelle iLok ID können Sie innerhalb Ihres Kundenkontos übrigens über die Schaltfläche "Account Info" verwalten:

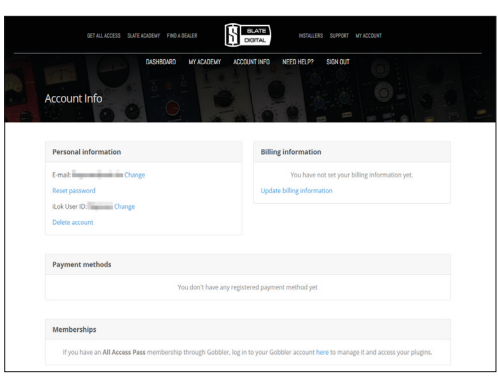

### Weitere hilfreiche Links:

Hilfe vom Hersteller erhalten Sie hier:

https://slatedigital.zendesk.com/hc/en-us

Hilfe zur iLok-Registrierung:

https://slatedigital.zendesk.com/hc/en-us/ categories/115001231207-iLok

Ein direkter Kontakt mit dem Hersteller ist hier möglich:

https://slatedigital.zendesk.com/hc/en-us/ requests/new

Sollten Sie Probleme mit der Gültigkeit eines von uns erhaltenen Freischalt-Code haben, wenden Sie sich bitte an unseren Kundenservice unter:

> Telefonisch: +49 (0)9546-9223-68

Per Email: kundenservice@thomann.de

# th•mann

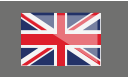

Licensing and installation instructions

After you buy downloadable software from Thomann, we'll send you an e-mail containing an activation code and a link to the web page where you can redeem this code.

Usually, this is the software manufacturer's homepage, and you'll have to set up your own customer account there, so that a licence can be assigned to you personally.

# Step 01

### iLok

Slate Digital is protected by a copy protection programme called "iLok".

It is imperative that you use the Pace iLok 3 USB flash drive.

https://www.thomann.de/de/pace\_ilok\_3.htm

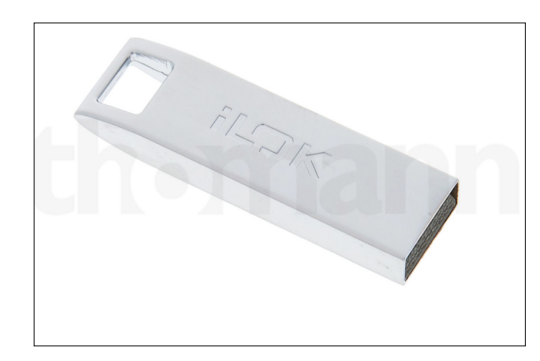

This is where your licence will be saved to, and it will have to be connected to the computer you use .

Please create a free iLok customer account here:

#### https://www.ilok.com/#!registration

You will be asked to enter a "User ID" in the first input field.

This can be a freely invented name or simply your e-mail address.

The only important thing is that this ID must not be already taken by another user.

| il) K                       | Buy                                            | iL | ok License Manager                                                                                  | iLok                                        | Zero Downtime                                                            | Support   |
|-----------------------------|------------------------------------------------|----|----------------------------------------------------------------------------------------------------|---------------------------------------------|--------------------------------------------------------------------------|-----------|
| Sign in Create Free Account |                                                |    |                                                                                                    |                                             |                                                                          | View Cart |
| Free Account Setup          |                                                |    |                                                                                                    |                                             |                                                                          |           |
| NEW USERS ONLY - Please d   | o not set up an account if you already have on | ,  |                                                                                                    |                                             |                                                                          |           |
| User ID:*                   |                                                |    | The User ID you choose<br>and cannot be changed<br>that while you may lea<br>company stays forever. | t will be yo<br>I. In a stud<br>ve, the Use | our account identifier<br>No setting, remember<br>er ID you make for you |           |
| First Name:*                |                                                |    |                                                                                                    |                                             |                                                                          |           |
| Last Name:*                 |                                                |    |                                                                                                    |                                             |                                                                          |           |
| Company:                    |                                                |    | Optional                                                                                            |                                             |                                                                          |           |
| Email Address:*             |                                                |    | Accounts require confir                                                                             | mation fro                                  | im a valid email addre                                                   | 55        |
| Re-enter Email:*            |                                                |    | Match the email addre                                                                               | is for conf                                 | Irmation                                                                 |           |

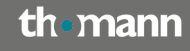

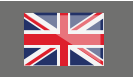

### Step 02

### iLok License Manager

Please then download the iLok License Manager installation file.

https://www.ilok.com/#!license-manager

and start installation with a double click.

Once installed, please run the iLok License Manager and log in with your iLok user name and password.

In the iLok License manager, you can directly redeem new activation codes, assign a new iLok USB flash drive to your account and manage all your iLok licences.

| K License Manager |                                       | 112) Autobio (TR) AdAdhadoon<br>National Name<br>Agand 2<br>Vitra Ris Dave | 1940 | Didato () Hiller ()      |         |                  |                   |                 |                         |
|-------------------|---------------------------------------|----------------------------------------------------------------------------|------|--------------------------|---------|------------------|-------------------|-----------------|-------------------------|
| M2Ucences         |                                       | Xpand2<br>Videol No Dark                                                   | =    | Publisher Kome           |         |                  |                   |                 |                         |
| TOZUGONOOS        |                                       | Xpand2<br>Victorial Ro Party                                               |      |                          | Solvage |                  | Deprod Date       | ler.            | Activations             |
| Inclusion         |                                       | Virtual No Party                                                           |      | AR Music Technology Grs. | Product |                  | 20 10 2017 21 52  | License         | 1 of 2 activations used |
| Result            | 100                                   |                                                                            |      | State Digital            | Product |                  | 85 10 2020 18 51  | License         | 1 of 2 activations used |
| Report            | 11000                                 | Virtual No Rack                                                            |      | State Digital            | Product |                  | 101120141844      | License         | 1 of 1 activations used |
| krant             | 1 1 1 1 1 1 1 1 1 1 1 1 1 1 1 1 1 1 1 | Veloci                                                                     |      | AR Music Technology Gra. | Product |                  | 24.01.2018 22:22  | License         | 1 of 2 activations used |
| Return            | 1120                                  | Vacaum Pra                                                                 |      | AR Music Technolog-Grs.  | Product |                  | 280120182154      | License         | 1 of 2 activations used |
| Relation          | 1120                                  | URDPOIND Native                                                            |      | Eventide, Inc.           | Product |                  | 25-09-2014 17 19  | License         | 1 if 2 adhabons used    |
|                   | 1100                                  | Tremdate V5                                                                |      | Soundays                 | Product |                  | 241120100810      | License         | 1 if 2 adhabons used    |
| BRE BLOK          | 1100                                  | Tape                                                                       |      | Solution AB              | Product |                  | 221129182845      | License         | 1 if 3 adhabons used    |
| 0 Adhiote         | 100                                   | Takback Limber                                                             |      | KOMMEAUDO INC            | Pedat   |                  | 83 10 2020 11 45  | License         | 1 if 3 adbabons used    |
| Lok man           | 1922                                  | SUBSPACE                                                                   |      | 2унаред Сжон             | Product |                  | 26.05.2018 13.48  | License         | 1 of 1 adhesions used   |
| ED-ADADONS        | 193                                   | 835, Native Drumstrip                                                      |      | Solid State Logic        | Podul   |                  | 16 12 2017 00 16  | License         | 1 of 2 adhabons used    |
| Circuit           | 1922                                  | 838, Native Bus Compressor                                                 |      | Solid State Logic        | Podul   |                  | 84 12 2017 20 29  | License         | 1 if 2 adhabons used    |
|                   | 1100                                  | \$P2016 Reverb                                                             |      | Evended, Inc.            | Product |                  | 14-01-2021 18-55  | Not for Fiesdle | 8 of 2 activations used |
|                   | 100                                   | Snasher                                                                    |      | PulsarAudio              | Podel   |                  | 88.02.2029 17.21  | License         | 1 of 2 activations used |
|                   | 1100                                  | 5+QV5                                                                      |      | Econdays                 | Peded   |                  | 28 09 2015 20 48  | License         | 1 of 2 activations used |
|                   | 1100                                  | Saluration Knob                                                            |      | Sofube A3                | Product |                  | 17.02.2019 17.36  | License         | 1 of 3 activations used |
|                   | 100                                   | Revolut Pro 4                                                              |      | Dandhis Arts LM          | Product | 08.02.2021 87.15 |                   | Net for Result  | 0 of 1 activations used |
|                   | 100                                   | Referrer                                                                   |      | Kinfee LM.               | Product |                  | 84.07.2017 18.47  | Not for Repairs | 0 of 1 activations used |
|                   | 100                                   | 84                                                                         |      | Exponential Audio        | Product |                  | 96-00-2029 23:56  | License         | 1 of 1 activations used |
|                   | 1100                                  | Quadrance/Native                                                           |      | Eventide, Inc.           | Product |                  | 27.00.2019 00:52  | License         | 1 of 2 activations used |
|                   | 100                                   | PSP Planoilett2                                                            |      | PSPaudoware.com          | Product |                  | 85 11 2919 18:00  | License         | 5 of 3 activations used |
|                   | 100                                   | PSP Nexaliance                                                             |      | PSPaudoware.com          | Product |                  | 1911291922.64     | License         | 1 of 3 activations used |
|                   | 100                                   | Pro Taola First                                                            |      | Ald                      | Product |                  | 31 01 2015 12:57  | License         | 8 of 3 activations used |
|                   | 1100                                  | Phapelifizitwas VS                                                         |      | Soundays                 | Product |                  | 10.09.2013 12.11  | License         | 1 of 2 activations used |
|                   | 1.5                                   | Oxford Inflator Nat G5                                                     |      | Somox Ltd.               | Product |                  | 31 10 2020 10 21  | License         | 1 of 2 activations used |
|                   | 1122                                  | Orchestral Companion Strings                                               |      | Sonivox'L.P.             | Product |                  | 20 10 2015 23:54  | License         | 1 of 2 activations used |
|                   | 1100                                  | Onthestral Companion Brass                                                 |      | Sonivax'L.P.             | Product |                  | 011020102220      | License         | 1 of 2 activations used |
|                   | 1100                                  | Nodel O                                                                    |      | UNE                      | Product |                  | 83 12 2014 19 29  | License         | 1 of 3 activations used |
|                   | 1100                                  | BH DisDeay                                                                 |      | MMICHEO DISTIDUTOR, Inc. | Product |                  | 26.05.2519.20.48  | License         | 1 of 1 achietons used   |
|                   | 100                                   | Nelodyne 5 assistant                                                       |      | Celemony Software-GmbH   | Product |                  | 12:06:2029 18:57  | License         | 1 of 1 activations used |
|                   | 100                                   | Relacine 4 assistant                                                       |      | Celenary Software-Smith  | Product |                  |                   |                 | 0 of 1 actuations used  |
|                   | 1100                                  | Nofa .                                                                     |      | UM                       | Product |                  | 16 10 2014 11 29  | License         | 1 of 3 activations used |
|                   | 100                                   | LaFi Wetage Clipper                                                        |      | Nendris Auda St          | Plotet  |                  | 28 03 2019 23 12  | INTERNET        | 1 (72 adhabons used     |
|                   | 1100                                  | Little Plate V5                                                            |      | Soundays                 | Pedat   |                  | 47.11.2917-08.58  | License         | 1 of 2 adhations used   |
|                   | 1100                                  | Life Mouthin VS                                                            |      | Soundays                 | Padul   |                  | 11 12 20 15 00 02 | License         | 1 if 2 adhibits used    |
|                   | 1100                                  | Little Marther 15                                                          | _    | Soundard.                | Paget   |                  | 18.03 2015 21.08  | Literas         | 1 of 2 adhabors used    |

For more detailed information on the iLok copy protection, please consult the pdf document you'll find on the Thomann product page of the item you've purchased.

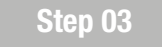

### Setting up a customer account

If you do not yet have a Slate Digital customer account, please set up one here by putting in your e-mail address and a password of your choice:

#### https://app.slatedigital.com/authenticate/sign-up

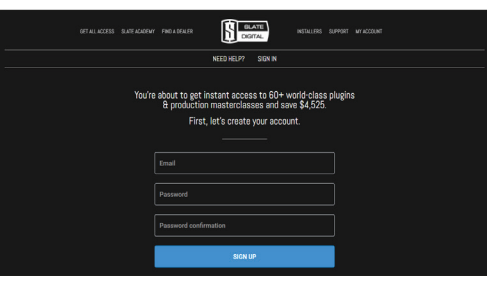

You can now enter the activation code you have received from Thomann by clicking on this link:

#### https://app.slatedigital.com/gift

|                                                                                |                           | DERLER     |              |            |          |  |  |
|--------------------------------------------------------------------------------|---------------------------|------------|--------------|------------|----------|--|--|
|                                                                                | DASHBOARD                 | MYNCADENY  | ACCOUNT INFO | NEED HELP? | SIGN OUT |  |  |
| Redeern your voucher code<br>Ø Your code is redeemable one til<br>Voucher code | e to obtain yo<br>meonly. | ur product |              |            |          |  |  |
|                                                                                |                           |            |              |            |          |  |  |

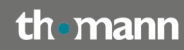

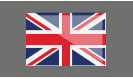

Next, you will be prompted to enter your iLok user ID.

Please make sure to avoid typing errors at this stage, since your new licence will then be transferred to your iLok account.

You can now download the installation file for your product from the Slate Digital download page.

We recommend using the "Slate Digital Connect" online installation programme.

However, you can also use a classic offline installer for the product you have purchased.

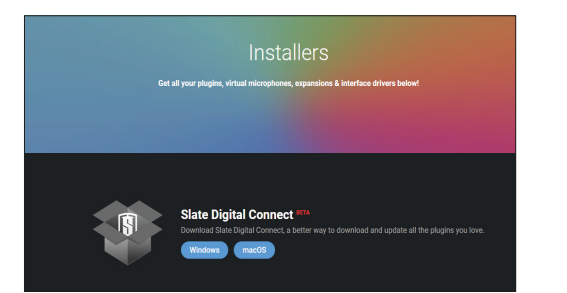

# Step 04

### Using the plug-in

When you first use your newly installed plug-in, a pop-up window will open and prompt you to enter your iLok ID. Please make sure that to this end the iLok License Manager is installed and your iLok USB flash drive is connected to the computer.

You can also transfer your new licence to the iLok USB flash drive in this window.

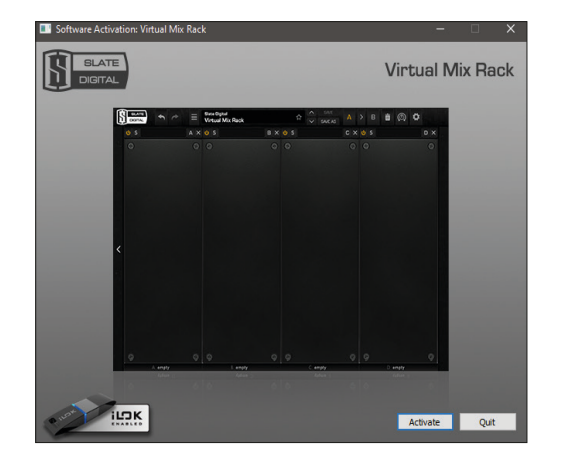

### Enter your iLok ID and password.

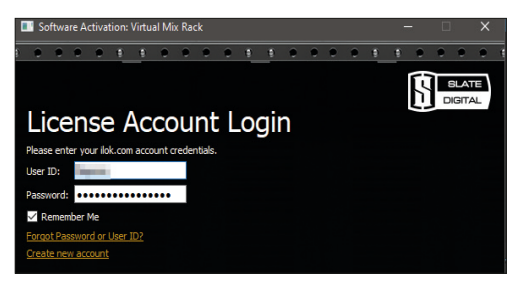

Select your connected iLok USB flash drive as the destination drive for your licence.

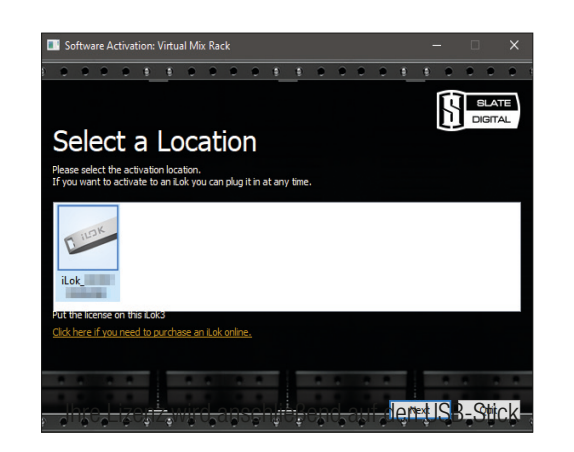

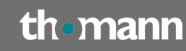

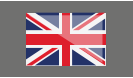

Your licence will now be transferred to the USB flash drive, allowing you to work with your Slate Digital software on any computer you connect the drive to.

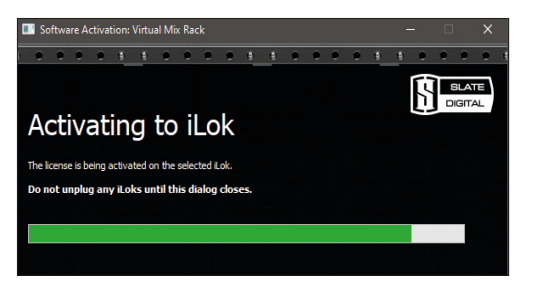

You can manage your licences and your current iLok ID by clicking on the "Account Info" button in your customer account:

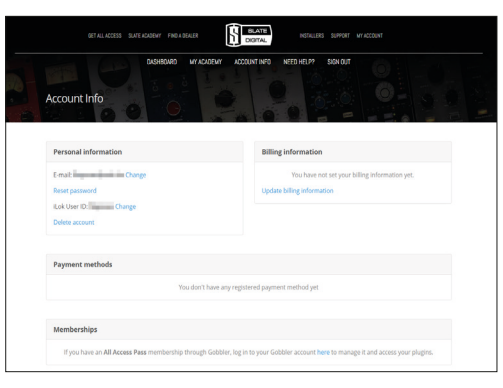

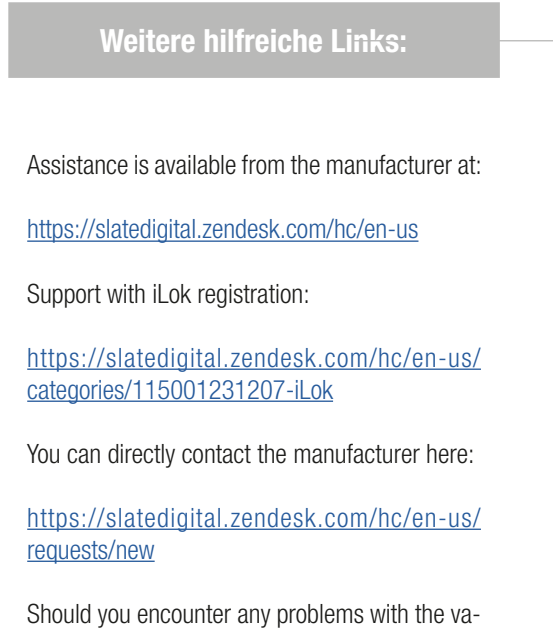

Should you encounter any problems with the validity of an activation code purchased from us, please contact our customer service:

> By telephone: +49 (0)9546-9223-476

By e-mail **sc.cc@thomann.de** 

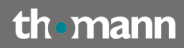